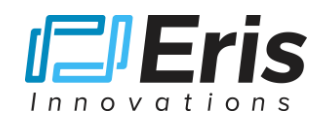

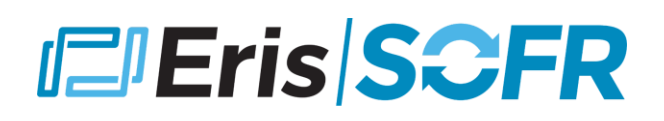

## **Eris Live Markets Excel Addin**

## Installing the Eris Excel Add-in

1. Download the Eris Live Markets MS Excel Addin from the Eris FTP site:

http://files.erisfutures.com/ftp/ErisMarketsAddin.xlam

- 2. Locate the downloaded file (most likely in your Downloads folder) and edit the file properties:
  - a) Right-Click on the file and select "Properties"
  - b) Select "Unblock" then hit "Apply", then "OK"
- 3. Keep the file in this folder and keep the folder window open you will drag this file into the default Excel Addin folder in the next step of the install
- 4. Launch MS Excel, and select File  $\rightarrow$  Options  $\rightarrow$  Addins  $\rightarrow$  Go
  - a) In the middle of this window, at the bottom of this page is "Manage: Excel Addins"
  - b) Select "Go", and the "Addins" window will open
  - c) Click "Browse"; a file browser window will open keep this window open and set to the side
- 5. Revert to step 3 above and drag the ErisMarketsAddin.xlam file into the Browse window opened in step 4c
- 6. The browser window in 4c is the default Addin folder, and it will now hold the Eris Addin file; click "<mark>OK</mark>", loading the Addin to your Excel
- 7. The Addins window will pop back up, and the "Live Eris Markets" Addin should now be loaded with the box checked, hit "<mark>OK</mark>"
- 8. The Eris Addin will appear in the top ribbon of the Excel Spreadsheet, which can now be closed
- 9. Download the sample Eris Live Markets spreadsheet from the Eris ftp directory:

http://files.erisfutures.com/ftp/ErisLiveMarketsAddin\_Sample\_Sheet.xlsx

- 10. Click on the Eris tab in the Excel ribbon and make sure the Eris Addin is "Enabled"
- 11. The installation is now complete, and data should update in the sample spreadsheet. If asked to update data, select OK or Update.

Questions: contact Eris at info@erisfutures.com or (646) 961-4480